1. Go to IGLTA's special website: <u>https://www.iglta.org/register</u>, enter your email address, and click "Register Account".

| SIGN IN BELOW IF YOU HAVE A WEBSITE ACCOUNT. |   |
|----------------------------------------------|---|
| username                                     |   |
| PLEASE ENTER YOUR USERNAME.                  |   |
| password                                     |   |
| Sign In<br>CAN'T ACCESS YOUR ACCOUNT?        |   |
| Not Registered?                              | ▼ |

IGLTA Membership Profile Activation Guide

2. Complete the account profile form. Any field with an asterisk (\*) is required for the system. Accept the privacy policy and terms of use and click "Register Account" when complete.

| PLEASE ENTER THE INFORMATION BELOW TO REGISTER YOUR NEW ACCO | UNT.                                                                            |
|--------------------------------------------------------------|---------------------------------------------------------------------------------|
| PREFIX:                                                      | 0                                                                               |
| FIRST NAME:*                                                 | 0                                                                               |
| MIDDLE NAME:                                                 | 0                                                                               |
| LAST NAME:*                                                  |                                                                                 |
| SUFFIX:                                                      | 0                                                                               |
| POSITION TITLE:                                              | 0                                                                               |
| COMPANY NAME:                                                | 0                                                                               |
| COMPANY DEPT:                                                | 0                                                                               |
| TYPE OF ADDRESS:                                             | Employment Address                                                              |
| STREET ADDRESS: *                                            |                                                                                 |
| SUITE/FLOOR:                                                 | 0                                                                               |
| COUNTRY: *                                                   | United States                                                                   |
| POSTAL/ZIP CODE:                                             | 0                                                                               |
| CITY: *                                                      | 0                                                                               |
| STATE/PROVINCE:                                              | - Select -                                                                      |
| PHONE:                                                       | 0                                                                               |
| FAX:                                                         | 0                                                                               |
| EMAIL *                                                      | 0                                                                               |
| USERNAME: *                                                  | 0                                                                               |
| PASSWORD (MIN 6 CHARACTERS): *                               | 0                                                                               |
| CONFIRM PASSWORD *                                           |                                                                                 |
| □ I CONSENT TO PROVIDING MY PERSONAL DATA THROUGHOUT THIS    | WEBSITE IN ACCORDANCE WITH THE PRIVACY POLICY AND TERMS OF USE OF THIS WEBSITE. |
| Bagistar Assaunt                                             |                                                                                 |

3. Under "Company Affiliations" click "Create/Affiliate with a Company".

|                    |                                                                                                    |                                                                                                    | (#1: )                                                                                                    | Membership Info                        | ACCOUNT ACTIONS                                                                                                    |
|--------------------|----------------------------------------------------------------------------------------------------|----------------------------------------------------------------------------------------------------|----------------------------------------------------------------------------------------------------|----------------------------------------|----------------------------------------------------------------------------------------------------|
|                    |                                                                                                    |                                                                                                    |                                                                                                    | NO MEMBERSHIP INFORMATION ON RECORD.   | Edit Profile                                                                                                    |
|                    |                                                                                                    |                                                                                                    |                                                                                                    |                                        | Address Book                                                                                                    |
|                    | Lieland Dhote                                                                                                    | EMAIL:                                                                                                    |                                                                                                    |                                        | <ul> <li>Contact Information</li> <li>Demographics</li> </ul>                                                                                                    |
|                    | opidad Prioto                                                                                                    | PHONE                                                                                                    |                                                                                                    |                                        | Make a Donation                                                                                                    |
|                    |                                                                                                    |                                                                                                    |                                                                                                    |                                        | Ochange Username                                                                                                    |
|                    | Demograph                                                                                                    | nics                                                                                                    |                                                                                                    |                                        | Reset Password                                                                                                    |
|                    | Description                                                                                                    |                                                                                                    |                                                                                                    |                                        |                                                                                                    |
|                    | There are no demog                                                                                                    | <i>raphics to display.</i>                                                                                                    |                                                                                                    |                                        | COMPANY AFFILIATIONS                                                                                                    |
|                    |                                                                                                    |                                                                                                    |                                                                                                    | _                                      | • Create/Affiliate with Compan                                                                                                    |
|                    |                                                                                                    |                                                                                                    |                                                                                                    |                                        |                                                                                                    |
|                    |                                                                                                    |                                                                                                    |                                                                                                    |                                        | NOT AFFILIATED WITH ANY<br>COMPANIES.                                                                                                    |
| Co                 | ompany Wiza                                                                                                    | ırd                                                                                                    |                                                                                                    |                                        | ACCOUNT ACTIONS                                                                                                    |
|                    | OMPANY Wiza<br>DRDER TO GET STARTED<br>TABASE TO CHECK IF TH<br>art of company name                                                                                                    | D, PLEASE ENTER A<br>LE COMPANY ALREA<br>to search by                                                                                                    | PART OF THE COMPANY I<br>ADY EXISTS.                                                                                                    | NAME BELOW. THE SYSTEM WILL SEARCH THE | ACCOUNT ACTIONS <ul> <li>Return to User Account</li> </ul>                                                                                                    |
|                    | OMPANY Wiza<br>ORDER TO GET STARTED<br>TABASE TO CHECK IF TH<br>art of company name<br>Find Company                                                                                                    | D, PLEASE ENTER A<br>LE COMPANY ALREA<br>to search by                                                                                                    | PART OF THE COMPANY I<br>ADY EXISTS.                                                                                                    | NAME BELOW. THE SYSTEM WILL SEARCH THE | ACCOUNT ACTIONS <ul> <li>Return to User Account</li> </ul>                                                                                                    |
|                    | OMPANY Wizd<br>ORDER TO GET STARTED<br>TABASE TO CHECK IF TH<br>art of company name<br>Find Company<br>Compan                                                                                                    | D, PLEASE ENTER A<br>LE COMPANY ALRE/<br>to search by                                                                                                    | PART OF THE COMPANY I<br>ADY EXISTS.                                                                                                    | NAME BELOW. THE SYSTEM WILL SEARCH THE | ACCOUNT ACTIONS <ul> <li>Return to User Account</li> <li>ACCOUNT ACTIONS</li> </ul>                                                                                                    |
|                    | OMPANY Wizd<br>ORDER TO GET STARTED<br>TABASE TO CHECK IF TH<br>art of company name<br>Find Company<br>IF THE COMPAN<br>UF THE COMPAN<br>COMPANY BY C                                                                                                    | Ird<br>D, PLEASE ENTER A<br>IE COMPANY ALREA<br>to search by<br>Wizard<br>IV ALREADY EXISTS IN<br>LICKING ON THE "AFF                                                                                                    | PART OF THE COMPANY I<br>ADY EXISTS.                                                                                                    | NAME BELOW. THE SYSTEM WILL SEARCH THE | ACCOUNT ACTIONS  Return to User Account  ACCOUNT ACTIONS  Return to User Account                                                                                                    |
| IN G<br>DAT        | Company Wiza<br>DRDER TO GET STARTED<br>TABASE TO CHECK IF TH<br>art of company name<br>Find Company<br>IF THE COMPAN<br>IF THE COMPANY BY C<br>IF THE COMPANY BY C                                                                                                    | by PLEASE ENTER A<br>LE COMPANY ALREA<br>to search by<br>Wizard<br>VY ALREADY EXISTS IN<br>LICKING ON THE YAFFI<br>VY IS NOT IN THE RESU                                                                                                    | PART OF THE COMPANY I<br>ADY EXISTS.<br>THE SEARCH RESULTS BELOW<br>ILIATE" LINK.<br>JLTS, YOU CAN CREATE A NEW                                            | NAME BELOW. THE SYSTEM WILL SEARCH THE | ACCOUNT ACTIONS <ul> <li>Return to User Account</li> </ul>                                                                                                    |
|                    | Company Wizd<br>ORDER TO GET STARTED<br>TABASE TO CHECK IF TH<br>art of company name<br>Find Company<br>IF THE COMPAN<br>IF THE COMPAN<br>IF THE COMPAN<br>IF THE COMPAN<br>IF THE COMPAN<br>IF THE COMPAN<br>IF THE COMPAN<br>IF THE COMPAN<br>IF THE COMPAN<br>IF THE COMPAN<br>IF THE COMPAN<br>IF THE COMPAN<br>IF THE COMPAN<br>IF THE COMPAN<br>IF THE COMPAN                                                                                                    | A PLEASE ENTER A<br>LE COMPANY ALREA<br>to search by<br>Wizard<br>IV Wizard<br>IV ALREADY EXISTS IN<br>LICKING ON THE "AFFL<br>IV IS NOT IN THE RESU<br>DO NODIFY YOUR SEARC                                                                                                    | PART OF THE COMPANY I<br>ADY EXISTS.<br>THE SEARCH RESULTS BELOW<br>ILLIATE" LINK.<br>JILTS, YOU CAN CREATE A NEW<br>ULTS.<br>CH, PLEASE CLICK THE "SEARCH | NAME BELOW. THE SYSTEM WILL SEARCH THE | ACCOUNT ACTIONS <ul> <li>Return to User Account</li> </ul> ACCOUNT ACTIONS Return to User Account                                                                                                    |
| IN C<br>DAT        | Company Wizd<br>ORDER TO GET STARTED<br>TABASE TO CHECK IF TH<br>art of company name<br>Find Company<br>IF THE COMPAN<br>IF THE COMPAN<br>COMPANY® BUT<br>IF THE COMPAN<br>COMPANY® BUT<br>IF YOU WISH TO<br>COMPANY                                                                                                    | A PLEASE ENTER A<br>LE COMPANY ALREA<br>to search by<br><b>y Wizard</b><br>YA ALREADY EXISTS IN<br>LICKING ON THE YAFFI<br>VIS NOT IN THE RESU<br>DO MODIFY YOUR SEARC<br>COMPANY NAME                                                                                                    | PART OF THE COMPANY I<br>ADY EXISTS.<br>THE SEARCH RESULTS BELOW<br>ILLIATE" LINK.<br>JLTS, YOU CAN CREATE A NEW<br>ULTS.<br>CH, PLEASE CLICK THE "SEARCH  | NAME BELOW. THE SYSTEM WILL SEARCH THE | ACCOUNT ACTIONS             • Return to User Account         • Return to User Account         • Return to User Account         • Return to User Account         • Output         • Output         • Out |
|                    | Company Wizd<br>ORDER TO GET STARTED<br>TABASE TO CHECK IF TH<br>art of company name<br>Find Company<br>IF THE COMPANY<br>ORDERATY<br>IF THE COMPANY<br>ORDERATY<br>IF THE COMPANY<br>COMPANY<br>BUT<br>IF YOU WISH TO<br>COMPANY                                                                                                    | A PLEASE ENTER A<br>LE COMPANY ALREA<br>to search by<br><b>Y Wizcard</b><br>IV ALREADY EXISTS IN<br>LICKING ON THE "AFFI<br>IV IS NOT IN THE RESL<br>D MODIFY YOUR SEARC<br>OMPANY NAME                                                                                                    | PART OF THE COMPANY I<br>ADY EXISTS.<br>THE SEARCH RESULTS BELOW<br>ILIATE" LINK.<br>JLTS, YOU CAN CREATE A NEW<br>ULTS.<br>CH, PLEASE CLICK THE "SEARCH   | NAME BELOW. THE SYSTEM WILL SEARCH THE | ACCOUNT ACTIONS  Return to User Account  ACCOUNT ACTIONS  Return to User Account                                                                                                    |
|                    | Company Wizd<br>DRDER TO GET STARTED<br>TABASE TO CHECK IF TH<br>art of company name<br>Find Company<br>IF THE COMPAN<br>COMPANY BY C<br>IF THE COMPAN<br>COMPANY BY C<br>IF THE COMPAN<br>IF THE COMPAN<br>COMPANY BY C<br>IF THE COMPAN<br>IF THE COMPAN<br>IF THE COMPAN<br>IF THE COMPAN<br>COMPANY BY C<br>IF THE COMPAN<br>IF THE COMPAN<br>IF T | A PLEASE ENTER A<br>LE COMPANY ALREA<br>to search by<br><b>Y Wizard</b><br>NY ALREADY EXISTS IN<br>LICKING ON THE "AFFI<br>TON BELOW THE RESU<br>MODIFY YOUR SEARC<br>DOMDARY YOUR SEARC<br>DOMDARY YOUR SEARC<br>DOMDARY YOUR SEARC<br>DOMDARY YOUR SEARC                                                                                                    | PART OF THE COMPANY I<br>ADY EXISTS.<br>THE SEARCH RESULTS BELOW<br>ILIATE" LINK.<br>JLTS, YOU CAN CREATE A NEW<br>ULTS.<br>CH, PLEASE CLICK THE "SEARCH   | NAME BELOW. THE SYSTEM WILL SEARCH THE | ACCOUNT ACTIONS  Return to User Account  ACCOUNT ACTIONS  Return to User Account                                                                                                    |
|                    | COMPANY Wizd<br>ORDER TO GET STARTED<br>TABASE TO CHECK IF TH<br>art of company name<br>Find Company<br>IF THE COMPAN<br>IF THE COMPANY BY C<br>IF THE COMPANY<br>IF THE COMPANY<br>IF THE COMPA                     | A C C C C C C C C C C C C C C C C C C                                                                                                    | PART OF THE COMPANY I<br>ADY EXISTS.<br>THE SEARCH RESULTS BELOW<br>ILLATE" LINK.<br>JLTS, YOU CAN CREATE A NEW<br>ULTS.<br>CH, PLEASE CLICK THE "SEARCH   | NAME BELOW. THE SYSTEM WILL SEARCH THE | ACCOUNT ACTIONS   Return to User Account  Return to User Account                                                                                                    |
|                    | Company Wizd<br>ORDER TO GET STARTED<br>TABASE TO CHECK IF TH<br>art of company name<br>Find Company<br>IF THE COMPANY<br>IF THE COMPANY                       | A PLEASE ENTER A<br>LE COMPANY ALREA<br>to search by<br>y Wizard<br>y Wizard<br>y Wizard<br>y Wizard<br>y Wisard<br>y Sonti The RESS<br>D MODIFY YOUR SEARC<br>ompany Name<br>T<br>LTA<br>LTA                                                                                                    | PART OF THE COMPANY I<br>ADY EXISTS.                                                                                                    | NAME BELOW. THE SYSTEM WILL SEARCH THE | ACCOUNT ACTIONS          ACCOUNT ACTIONS         ACCOUNT ACTIONS         Return to User Account                                                                                                    |
| CCC<br>IN C<br>DAT | Company Wizd<br>DRDER TO GET STARTED<br>TABASE TO CHECK IF TH<br>art of company name<br>Find Company<br>IF THE COMPANY<br>COMPANY BUT<br>IF THE COMPANY BUT<br>IF YOU WISH TO<br>Affiliate IG<br>Affiliate IG<br>Affiliate IG<br>Affiliate IG                                                                                                    | A PLEASE ENTER A<br>LE COMPANY ALREA<br>to search by<br><b>Y Wizard</b><br>VY Wizard<br>VY ALREADY EXISTS IN<br>LICKING ON THE RESU<br>D MODIFY YOUR SEARC<br>OMDOIFY YOUR SEARC<br>OMDOIFY YOUR SEARC<br>OMDOIFY YOUR SEARC<br>TA<br>LTA<br>LTA<br>LTA<br>LTA                                                                                                    | PART OF THE COMPANY I<br>ADY EXISTS.<br>THE SEARCH RESULTS BELOW<br>ILIATE" LINK.<br>JLTS, YOU CAN CREATE A NEW<br>ULTS.<br>CH, PLEASE CLICK THE "SEARCH   | NAME BELOW. THE SYSTEM WILL SEARCH THE | ACCOUNT ACTIONS   Return to User Account  ACCOUNT ACTIONS  Return to User Account                                                                                                    |
|                    | Company Wizd<br>DRDER TO GET STARTED<br>TABASE TO CHECK IF TH<br>art of company name<br>Find Company<br>IF THE COMPAN<br>COMPANY BUT<br>IF THE COMPAN<br>COMPANY BUT<br>IF YOU WISH TO<br>Affiliate IG<br>Affiliate IG<br>Affiliate IG<br>Affiliate IG<br>Affiliate IG<br>Affiliate IG<br>Affiliate IG                                                                                                    | AVALUEACY ENTER A<br>LE COMPANY ALREA<br>to search by<br>VWizard<br>VY Wizard<br>VY Wizard<br>VY ALREADY EXISTS IN<br>LICKING ON THE YAFF<br>VY IS NOT IN THE RESU<br>V MODIFY YOUR SEARCY<br>VICTON BELOW THE RESU<br>V MODIFY YOUR SEARCY<br>VICTON BELOW THE RESU<br>V MODIFY YOUR SEARCY<br>VICTON BELOW THE RESU                                                                                                    | PART OF THE COMPANY I<br>ADY EXISTS.<br>THE SEARCH RESULTS BELOW<br>ILLATE" LINK.<br>JLTS, YOU CAN CREATE A NEW<br>ULTS.<br>CH, PLEASE CLICK THE "SEARCH   | AAME BELOW. THE SYSTEM WILL SEARCH THE | ACCOUNT ACTIONS   Return to User Account  ACCOUNT ACTIONS  Return to User Account                                                                                                    |
|                    | Company Wizd<br>ORDER TO GET STARTED<br>TABASE TO CHECK IF TH<br>art of company name<br>Find Company<br>IF THE COMPAN<br>COMPANY BY C<br>IF THE COMPAN<br>IF THE COMPANY<br>IF THE COMPANY<br>IF T                   | APPENDIX CONTRACT OF CONTRACT OF CONTRACT | PART OF THE COMPANY I<br>ADY EXISTS.<br>THE SEARCH RESULTS BELOW<br>ILLATE" LINK.<br>JLTS, YOU CAN CREATE A NEW<br>ULTS.<br>CH, PLEASE CLICK THE "SEARCH   | AAME BELOW. THE SYSTEM WILL SEARCH THE | ACCOUNT ACTIONS                                                                                                    |

5. You will receive the following message. The main contact for your company will receive a request. After the request is approved, you will have access to view the company information.

## **Company Wizard**

Your affiliation request has been emailed to the company administrator(s) for approval. You may return to your user home page.